# ŽILINSKÁ UNIVERZITA V ŽILINE

Fakulta riadenia a informatiky

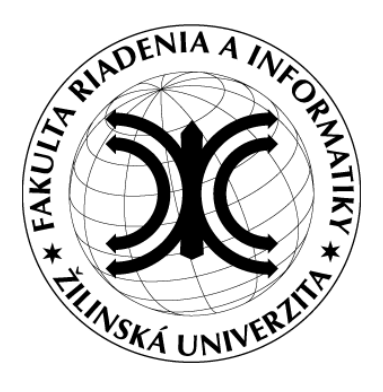

# POČÍTAČOVÉ SIETE 3

# PROJEKT

**SIP Server - SipXecs** 

Ing. Segeč, PhD. Školský rok: 2010/2011 Lukáš Ševčík 5ZI034

# SipXecs - inštalácia

### Postup inštalácie

1. Vytvorenie nového virtualného disku.

Zapneme VirtualBox a klikneme na nový.

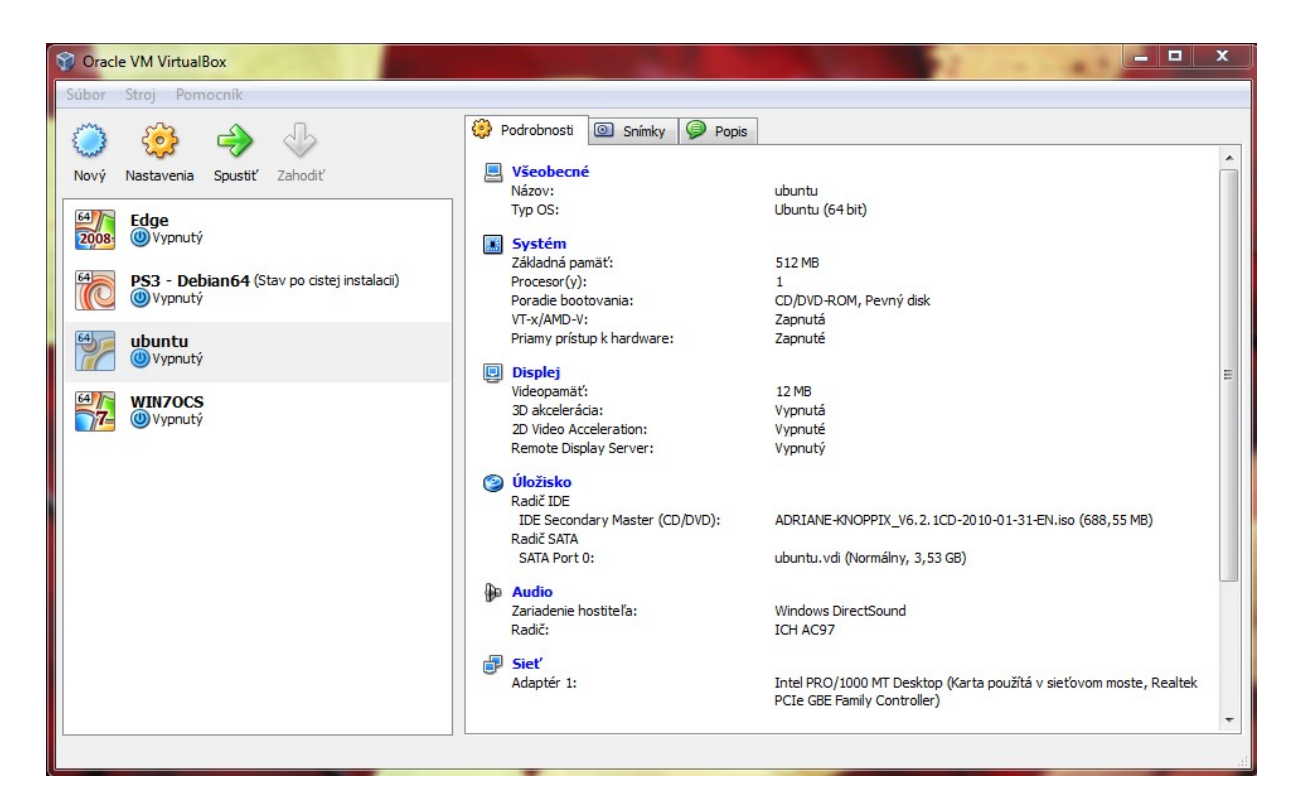

Ďalej pokračujeme podľa obrázkov.

| Vázov virtuáln                                 | eho stroja a tvp OS                 |                                           |         |
|------------------------------------------------|-------------------------------------|-------------------------------------------|---------|
|                                                |                                     |                                           |         |
| odláte inštalovať.                             | io virtualneno stroja a vyberte i   | yp nostovaneno operacheno systemu, kto    | ory nan |
| Vázov virtuálneho po                           | očítača obvykle indikuje jeho sof   | tvérovú a hardvérovú konfiguráciu. Bude p | použité |
| ľalšími komponentam                            | ni VirtualBoxu pre identifikáciu va | ášho virtuálneho stroja.                  |         |
| NIG                                            |                                     |                                           |         |
| Názov                                          |                                     |                                           |         |
| Názov<br>sipxecs                               |                                     |                                           |         |
| Názov<br>sipxecs                               |                                     |                                           |         |
| Názov<br>sipxecs<br>Typ OS<br>Operačný systém: | IBM OS/2                            |                                           | •       |

3. Veľkosť pamäte je vhodné zvoliť aspoň 1024 MB. Pri menšej pamäti to môže robiť problémy.

| ajtoch, ktorá sa alokuje pre virtuálny stroj. |                                                         |
|-----------------------------------------------|---------------------------------------------------------|
|                                               |                                                         |
|                                               |                                                         |
|                                               | 1024 M                                                  |
| 4096 MB                                       |                                                         |
|                                               |                                                         |
|                                               |                                                         |
|                                               |                                                         |
|                                               |                                                         |
|                                               |                                                         |
|                                               | jtoch, ktorá sa alokuje pre virtuálny stroj.<br>4096 MB |

| 4 |   |
|---|---|
| - | ٠ |

|                                  | Vytvoriť nový virtuálny stroj                                                                            |                                                                |                                                            | 5 X                          |
|----------------------------------|----------------------------------------------------------------------------------------------------|----------------------------------------------------------------|------------------------------------------------------------|------------------------------|
| Virt<br>Vybe                     | zuálny pevný disk<br>rte obraz pevného disku, ktorý bude pou<br>priť pový pevný diek pomocou tlačidla Mo | užitý ako bootovací p                                          | evný disk pre virtuálny stro                               | oj. Môžete buď               |
| rozba<br>médii<br>Ak po<br>disky | aľovacieho menu alebo stlačením tlačidla<br>i).<br>otrebujete sofistikovanejšie nastavenie p             | Existujúci (spusť s<br>vevného disku, môže<br>tuálneho stroja. | a dialógové okno Správcu v<br>te tento krok preskočiť a pr | virtuálnych<br>ripojiť pevné |
| Odpo                             | prúčaná veľkosť bootovacieho pevného o                                                                   | disku je <b>2048</b> MB.                                       |                                                            |                              |
|                                  | Boot Hard Disk                                                                                           |                                                                |                                                            |                              |
| 0                                | Vytvoriť nový pevný disk<br>Použiť existujúci pevný disk                                                 |                                                                |                                                            |                              |
|                                  | Edge.vdi (Normálny, 20,00 GB)                                                                            |                                                                |                                                            | •                            |
|                                  |                                                                                                    |                                                                | Next                                                       | Storno                       |

| Typ úloži                                                               | ka nevnéh                                                                        | o disku                                      |                                      | -                                                     |                             |                     |                 |
|-------------------------------------------------------------------------|----------------------------------------------------------------------------------|----------------------------------------------|--------------------------------------|-------------------------------------------------------|-----------------------------|---------------------|-----------------|
| Vyberte typ                                                             | virtuálneho pevr                                                                 | ého disku, ktory                             | i chcete vytvori                     |                                                       |                             |                     |                 |
| Dynamicky<br>Potom dynar                                                | <b>sa zväčšujúc</b><br>nicky rastie (až d                                        | e <b>úložisko</b> najp<br>o definovanej v    | orv zaberá veľm<br>eľkosti) podľa to | málo miesta na fy<br>ho, k <mark>oľko miesta s</mark> | zickom pev<br>si OS hosťa   | nom d<br>nárok      | lisku.<br>auje. |
| Úložisko s                                                              | ixnou veľkost                                                                    | <b>'ou</b> nerastie. Je<br>nie úložiska s pe | uložené v súbo<br>vnou veľkosťou     | re o približne rovna<br>môže trvať dlhší (            | akej veľkos<br>čas v závisl | sti ako<br>losti od | l jeh           |
| virtuálny pev<br>veľkosti a vý                                          | konu vášho disk                                                                  | u pri zápise.                                |                                      |                                                       |                             |                     |                 |
| virtuálny pev<br>veľkosti a vý<br>– Typ úložisk                         | konu vášho diski<br>a                                                            | u pri <mark>zápis</mark> e.                  |                                      |                                                       |                             |                     |                 |
| virtuálny pev<br>veľkosti a vý<br>Typ úložisk<br>O Dynan                | konu vášho disk<br>a<br>icky sa zväčšujú                                         | u pri zápise.<br>Ice úložisko                |                                      |                                                       |                             |                     |                 |
| virtuálny pev<br>veľkosti a vý<br>– Typ úložisk<br>O Dynan<br>O Úložisk | ny disk. vytvore<br>konu vášho disk<br>a<br>icky sa zväčšujú<br>o s fixnou veľko | u pri zápise.<br>Ice úložisko<br>sťou        |                                      |                                                       |                             |                     |                 |

6. Veľkosť pevného virtuálneho disku radšej zvoľte aspoň 16 GB ( niekomu to pri menšej veľkosti nechcelo doinštalovať )

|                              | / virtuality disk                                                                                           |
|------------------------------|----------------------------------------------------------------------------------------------------|
| The second second            |                                                                                                    |
| Umiestnenie                  | a veľkosť virtuálneho disku                                                                                 |
|                              |                                                                                                    |
| Stlačte tlačidlo Výb         | per a vyberte umiestnenie súboru, ktoré bude slúžiť na ukladanie dát pevného di<br>proce do ustvarého na la |
| alebo napiste jeno           | meno do vstupneno pola.                                                                                     |
| Umiestnenie                  |                                                                                                    |
| sipxecs                      | C                                                                                                    |
|                              |                                                                                                    |
| Vyberte velkosť vir          | rtuálneho pevného disku v megabajtoch. Túto veľkosť bude vidieť OS hosťa ako                                |
| maximálnu veľkosť            | Devidend disku                                                                                              |
| maximálnu veľkosť            | pevneno aisku.                                                                                              |
| veľkosť                      | pevneno aisku.                                                                                              |
| vyberce venkosť v<br>Veľkosť | 16,82 0                                                                                                    |
| Veľkosť<br>4,00 MB           | 16,82 C                                                                                                    |

Po dokončení tohto kroku máme vytvorený náš virtuálny pevný disk

| Súbor Stroj Pomocník                                  |                                                          |                                                   |   |
|-------------------------------------------------------|----------------------------------------------------------|---------------------------------------------------|---|
|                                                       | 🤣 Podrobnosti 💿 Snímky 🦻 Popis                           |                                                   |   |
| Nový Nastavenia Spustiť Zahodiť                       | Všeobecné<br>Názov:                                      | sipxecs                                           |   |
| 64/7 Edge<br>2008 Wypnutý                             | Typ OS:                                                  | eComStation                                       |   |
| PS3 - Debian64 (Stav po cistej instalacii)<br>Vypnutý | Základná pamäť:<br>Procesor(y):<br>Poradie bootovania:   | 1024 MB<br>1<br>Disketa, CD/DVD-ROM, Pevný disk   |   |
| sipxecs<br>O Vypnutý                                  | VT-x/AMD-V:<br>Priamy prístup k hardware:                | Zapnutá<br>Zapnuté                                |   |
| <b>ubuntu</b><br>Wypnutý                              | Videopamäť:<br>30 akcelerácia:<br>2D Video Acceleration: | 6 MB<br>Vypnutá<br>Vypnuté                        | I |
| WIN7OCS                                               | Remote Display Server:                                   | Vypnutý                                           |   |
|                                                       | IDE Primary Master:<br>IDE Secondary Master (CD/DVD):    | sipxecsServer.vdi (Normálny, 16,82 GB)<br>Prázdne |   |
|                                                       | Audio<br>Zariadenie hostiteľa:<br>Radič:                 | Windows DirectSound<br>ICH AC97                   |   |
|                                                       | Jieť<br>Adaptér 1:                                       | PCnet-FAST III (NAT)                              |   |
|                                                       | Sériové porty                                            | COM1 Odonienú                                     |   |

7. Spustite Váš vytvorený virtuálny pevný disk ( dvojklikom :-) )

8.1. V tomto okne musíte vložiť inštalačku Sipxecs ( stiahnuté ISO, alebo DVD ). Kliknite pravým tlačidlom myši na obrázok CD ( druhý obrázok zľava v dolnom menu ), vyberte možnosť "viac CD/DVD obrazov" ( pokiaľ sa jedná a ISO )

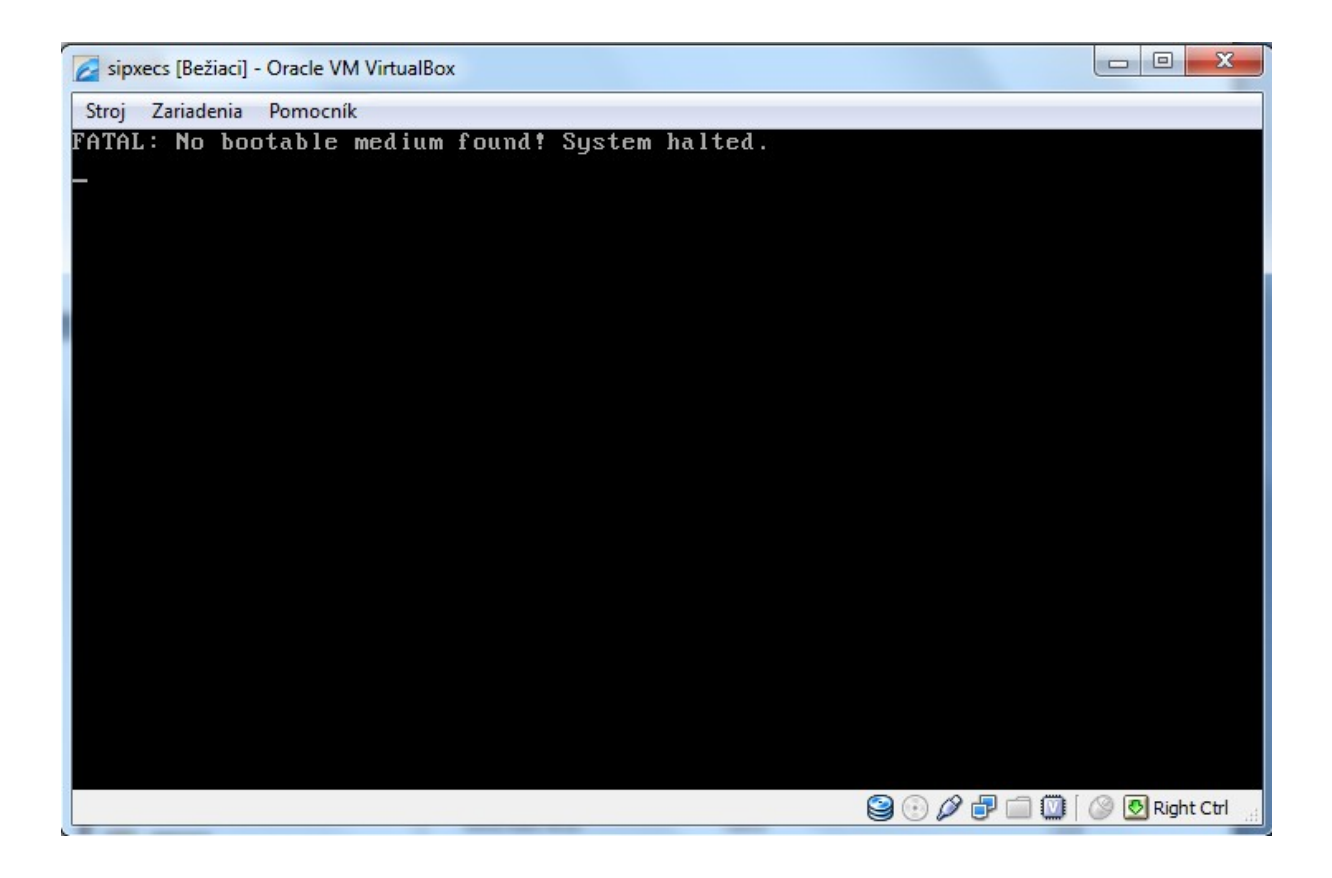

8.2. V tomto okne vyberiete uloženie ISO obrazu na Vašom počítači.

| Virtuálny diskový manažér                                                                                            | ? x       |
|----------------------------------------------------------------------------------------------------|-----------|
| Činnosti                                                                                                    |           |
| Nový       Pridať       S       S       Obnoviť         Prvné disky       A       Obrazy CD/DVD       Obrazy diskiet |           |
| Názov                                                                                                    | Veľkosť   |
| ▲ 7600.16385.090713-1255 x64fre_enterprise_en-us_EVAL_Eval_Enterprise-GRMCENXEVAL E                                  |           |
| 7600.16385.090713-1255_x64fre_server_eval_en-us-GRMSXEVAL_EN_DVD.iso                                                 |           |
| ADRIANE-KNOPPIX_V6.2.1CD-2010-01-31-EN.iso                                                                           | 688,55 MB |
| ▲ sipxecs-4.2.1-100820-x86_64.iso                                                                                    |           |
| sipxecs-4.4.0-79.g90d3b-i386.iso                                                                                     | 626,19 MB |
| ubuntu-10.04.1-server-amd64.iso                                                                                      | 682,49 MB |
| ▲ ubuntu-10.04.1-server-amd64.iso                                                                                    |           |
| Umiestnenie: D:\sefo\sipxecs-4.4.0-79.g90d3b-i386.iso<br>Pripojený k: <i>Nepripojený</i>                             |           |
| Vybrať Storno                                                                                                    | Pomocník  |

Po potvrdení tlačidla vybrať, sa Vám zobrazí opäť obrázok 8.1.

V hornom menu kliknete na stroj  $\rightarrow$  reštartovať a potvrdíte výstražné okno reštartovať.

9. Po reštartovaní napíšete v tomto okne "manual-format" a stlačíte enter.

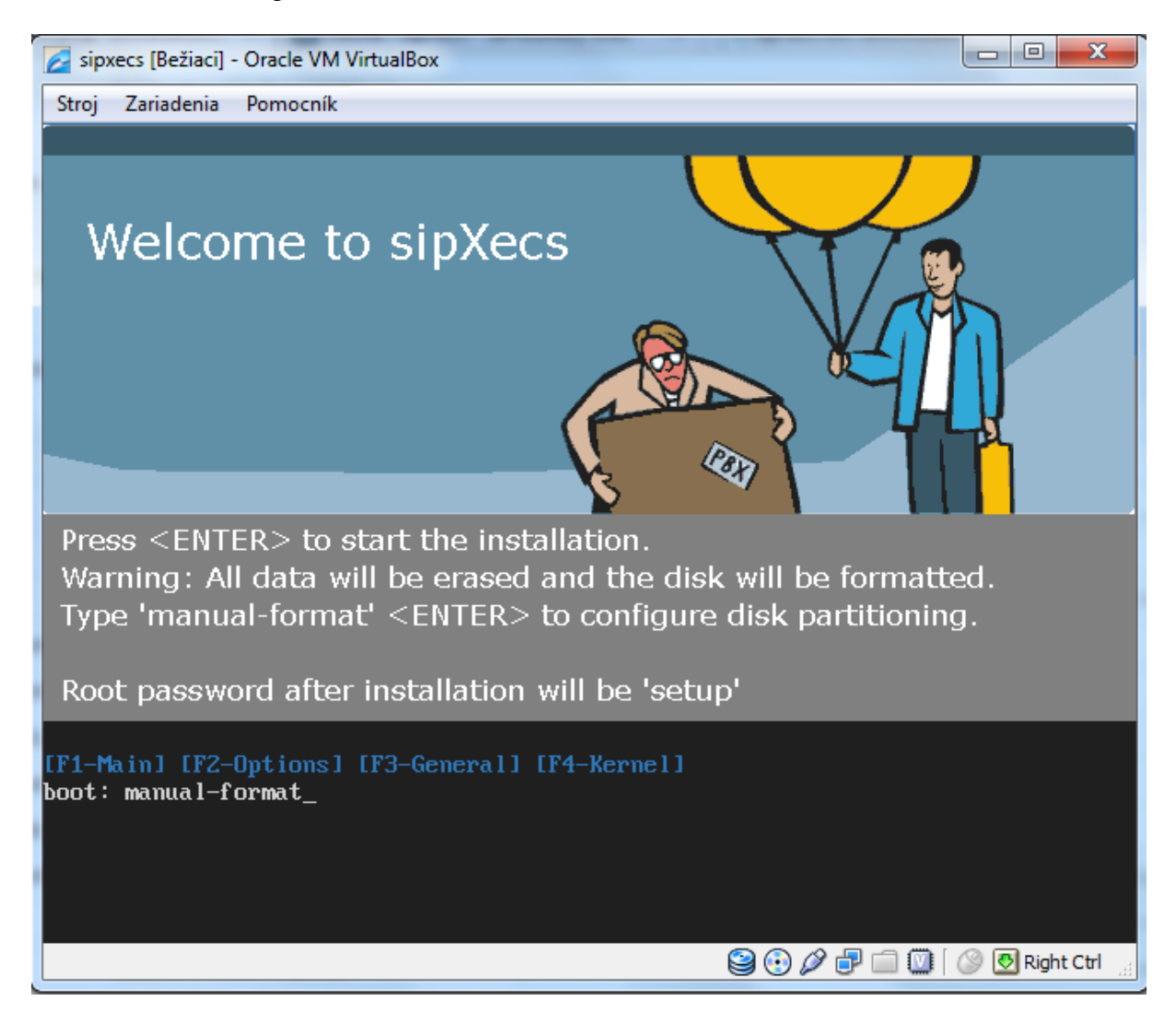

10. Tu treba odobrať boot. Podobne, ako sme v kroku 8.1 vyberali umiestnenie, tu vyberieme pôvodnú prednastavenú hodnotu ( ak sme inštalovali cez ISO, vyberieme možnosť DVD mechanika, pretože sa v nej nič nenachádza a budeme môcť pokračovať ďalej ). Stroj musíme znova reštartovať v podobe aká je na obrázku.

| Sipxecs [Bežiaci] - Oracle VM VirtualBox                                                                                                    |                              |
|----------------------------------------------------------------------------------------------------|------------------------------|
| Stroj Zariadenia Pomocník                                                                                                    |                              |
| CentOS                                                                                                    |                              |
| Installation requires partitioning of your hard drive.<br>By default, a partitioning layout is chosen which is<br>reasonable for most users. You can either choose<br>to use this or create your own. |                              |
| Use free space on selected drives and create default layout.                                                                                                    |                              |
| Encrypt system Select the drive(s) to use for this installation.                                                                                                    |                              |
| ✓ hda 17218 MB VBOX HARDDISK                                                                                                    |                              |
|                                                                                                    |                              |
| Review and modify partitioning layout                                                                                                    |                              |
| <u>Release Notes</u>                                                                                                    | Back Next                    |
|                                                                                                    | 😂 💽 🖉 🗗 🛄 🚺 🖉 🐼 Right Ctrl 🚊 |

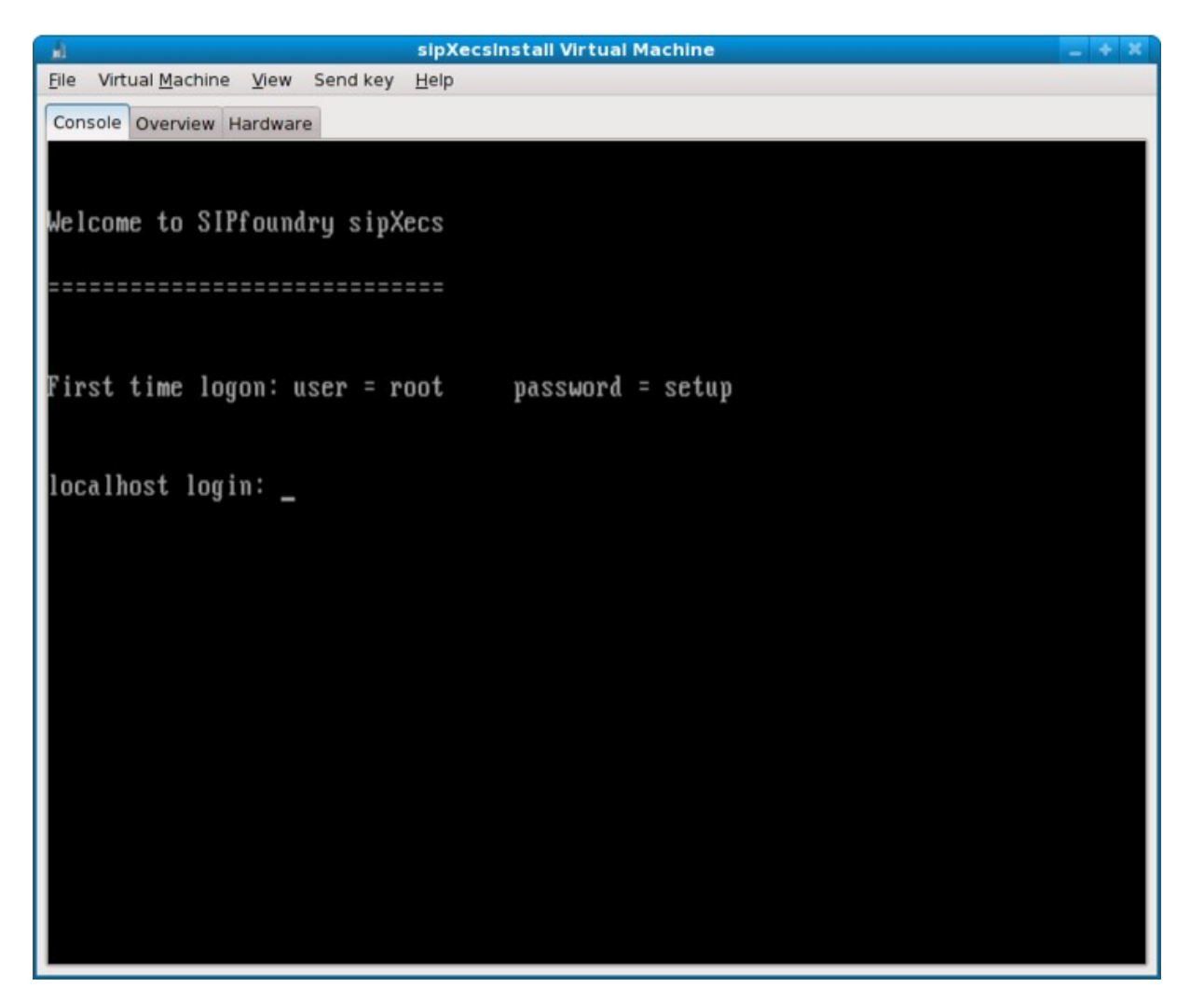

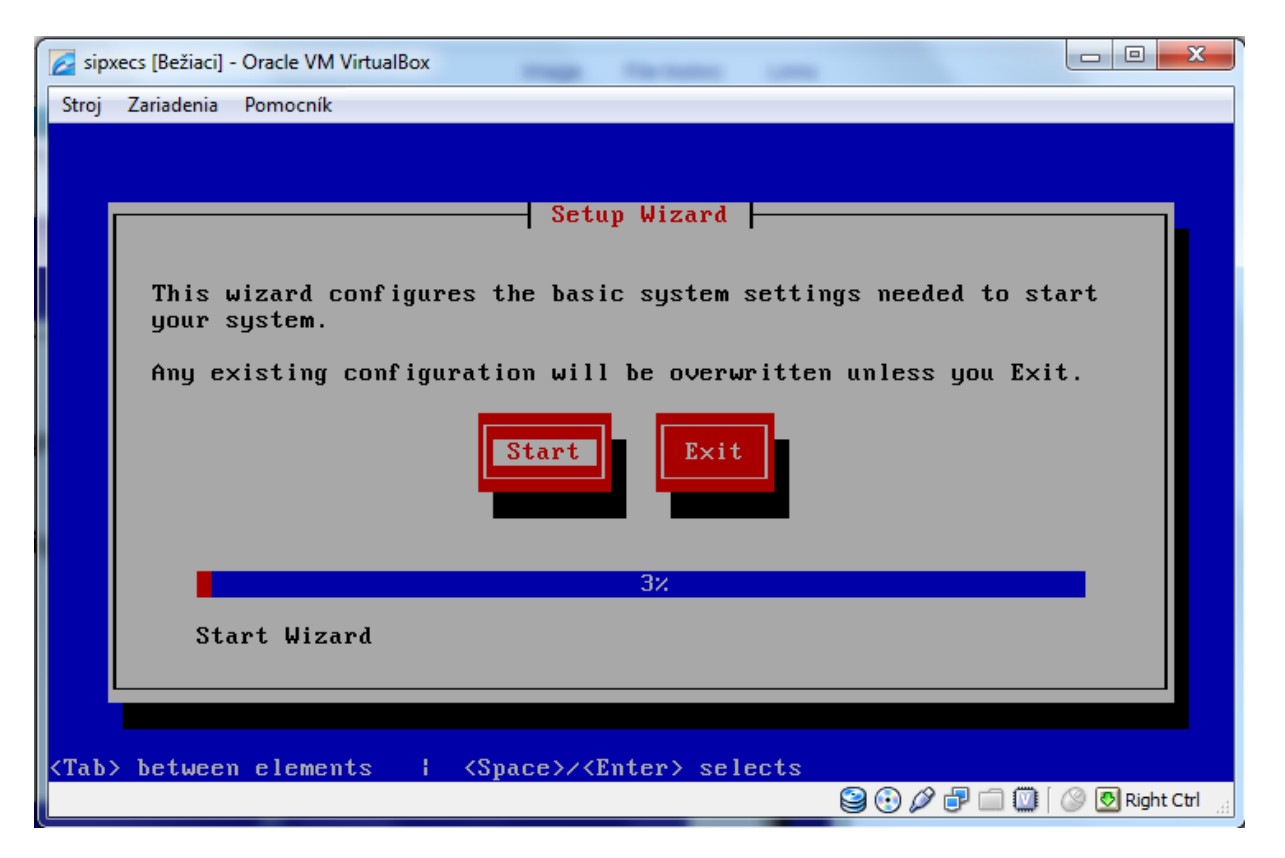

poznámka: ak je viac uvedených možností ako prejsť na ďalší krok, vyberáme, tú ktorá ma biele pozadie ( tak ako je na tomto obrázku "Start" )

| 🔁 sipxecs [Bežiaci] - Oracle VM VirtualBox                                                                                                    |
|----------------------------------------------------------------------------------------------------|
| Stroj Zariadenia Pomocník                                                                                                    |
| Administrator Password<br>Choose a new password for the 'root' user.<br>This is the password for the root shell, not for the<br>sipXecs administration web user interface.<br>Admin Password: ****<br>Admin Password: **** |
| 10%                                                                                                    |
| Administrative Password                                                                                                    |
|                                                                                                    |
| <pre></pre>                                                                                                    |
| 😂 😳 🖉 🗇 🛄 🔘 Right Ctrl 🙀                                                                                                    |

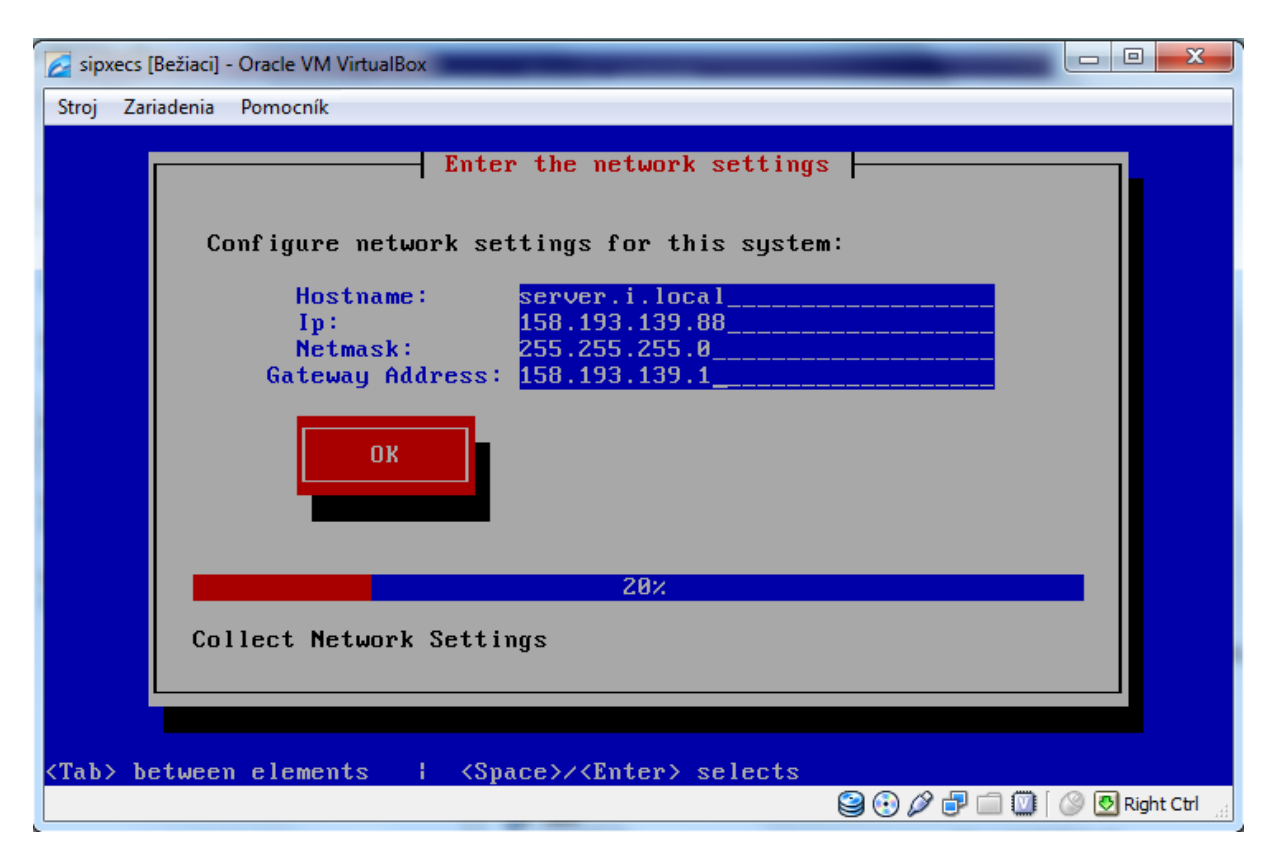

| 🖉 sipxecs [Bežiaci] - Oracle VM VirtualBox                                                                                                    | x      |
|----------------------------------------------------------------------------------------------------|--------|
| Stroj Zariadenia Pomocník                                                                                                    |        |
| DNS Service<br>Do you have a DNS server on another system?                                                                                                    |        |
| Yes - server.i.local SHOULD NOT be my DNS server.                                                                                                    |        |
| No – server.i.local SHOULD be my DNS server.                                                                                                    |        |
| 30%<br>Collect DNS Settings                                                                                                    |        |
| <tab> be<br/>Solution (Control of the second second se</tab> | Ctrl 🔡 |

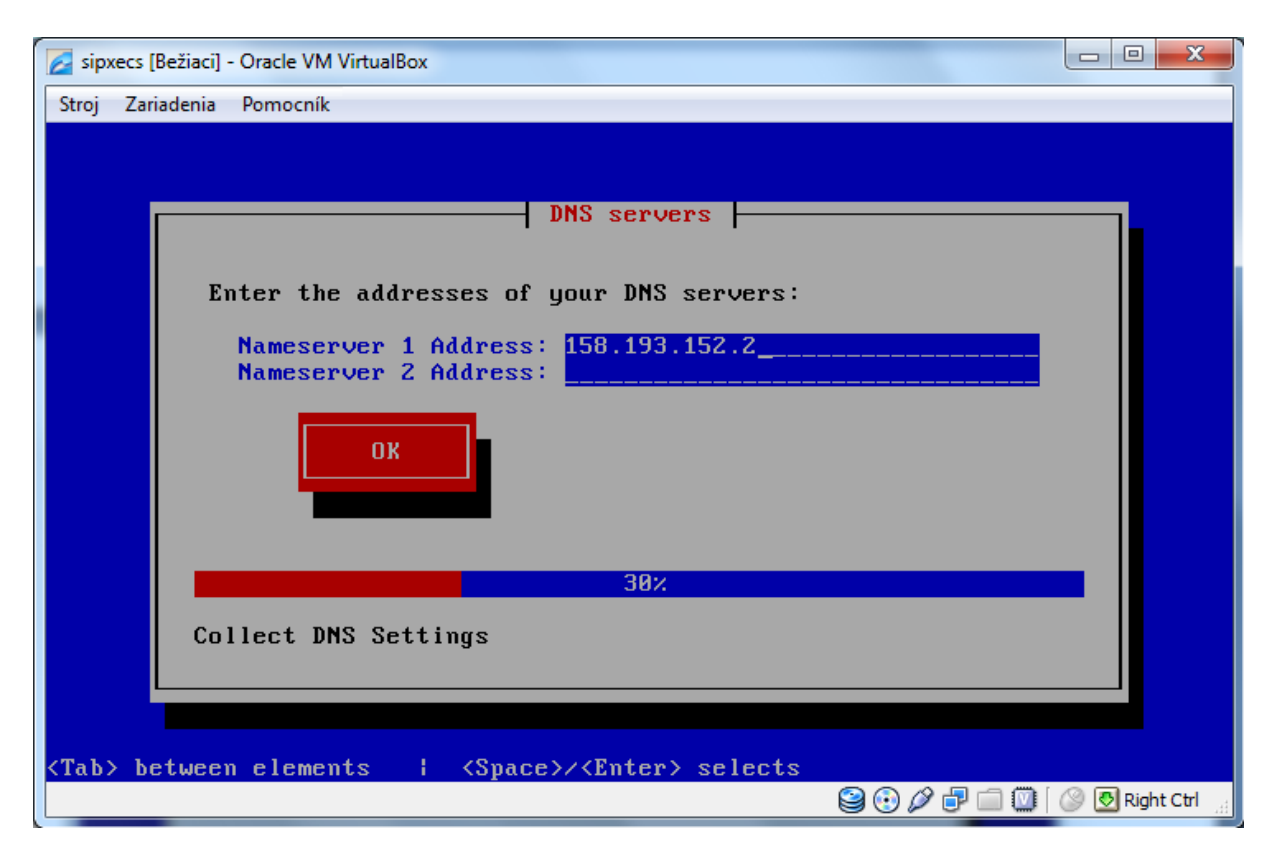

| 🔀 sipxecs [Bežiaci] - Oracle VM VirtualBox                                       |                  |
|----------------------------------------------------------------------------------|------------------|
| Stroj Zariadenia Pomocník                                                        |                  |
| Set System Time Zone                                                             |                  |
| Select your continent.                                                           |                  |
| Egypt<br>Eire<br>Etc<br>Etc<br>Factory<br>GB<br>GB-Eire<br>GMT<br>GMT+0<br>GMT-0 |                  |
| 60%                                                                              |                  |
| Time Settings                                                                    |                  |
| <tab> between elements   <space>/<enter> selects</enter></space></tab>           |                  |
|                                                                                  | 🎯 💽 Right Ctrl 🔡 |

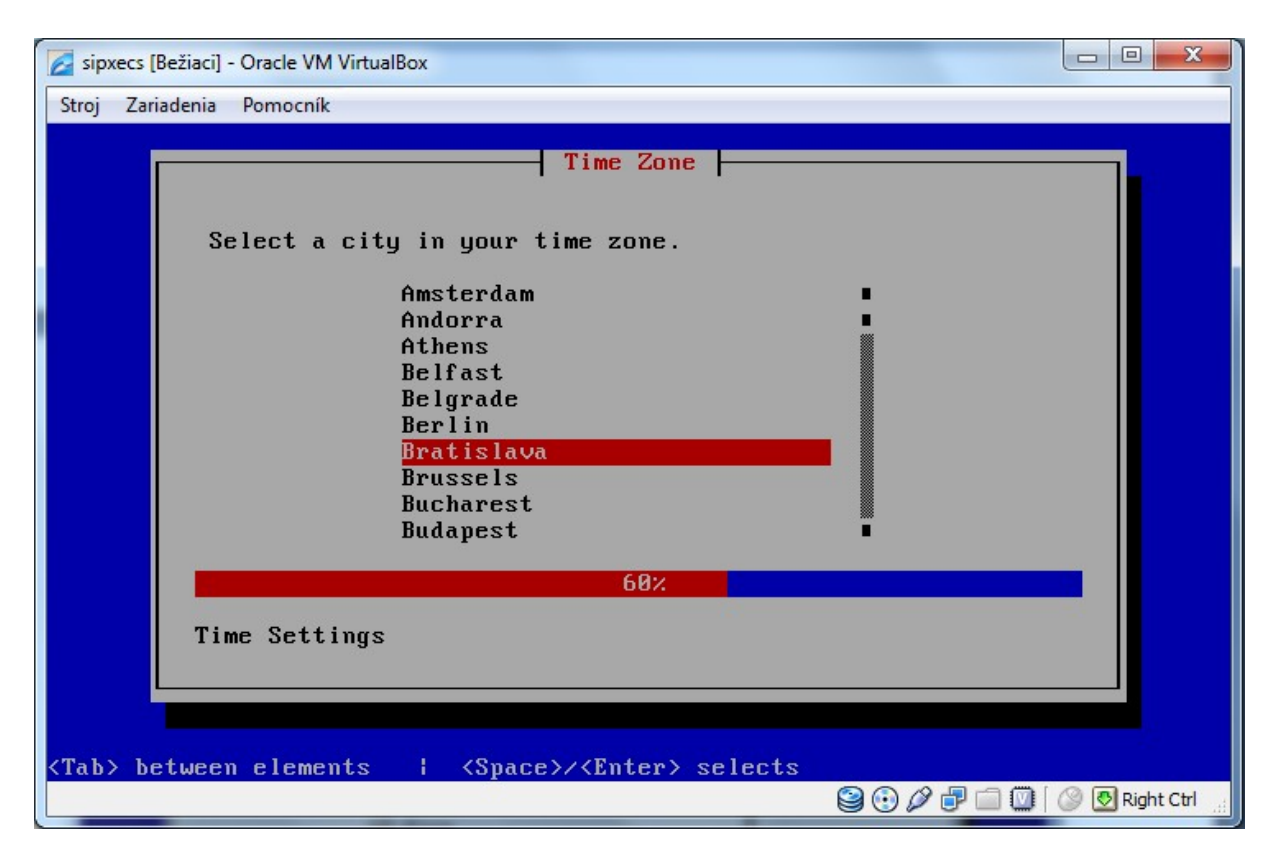

| 🔽 sipxecs [Bežiaci] - Oracle VM VirtualBox                                                                                                    |
|----------------------------------------------------------------------------------------------------|
| Stroj Zariadenia Pomocník                                                                                                    |
| NTP Server Reachability                                                                                                    |
| Unable to verify reachability of any NTP servers:<br>Ø.pool.ntp.org<br>1.pool.ntp.org<br>2.pool.ntp.org<br>It is important that the system time is controlled<br>using NTP if possible.<br>Reconfigure servers<br>Continue with these servers                                                                                                    |
| 75%                                                                                                    |
| Probe of NTP server '2.pool.ntp.org' Failed                                                                                                    |
| <tab> between elements   <space>/<enter> selects</enter></space></tab>                                                                                                    |
| See Contraction of the second second se |

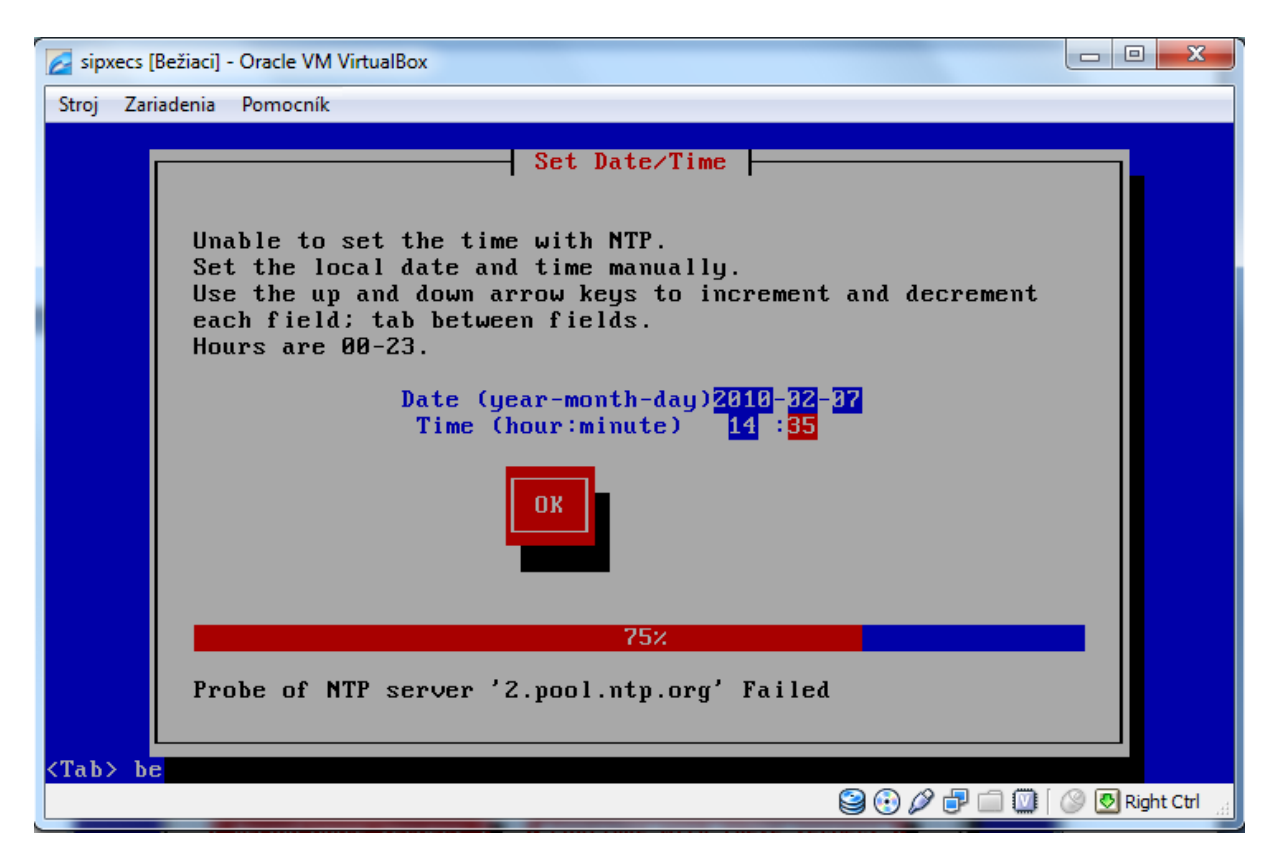

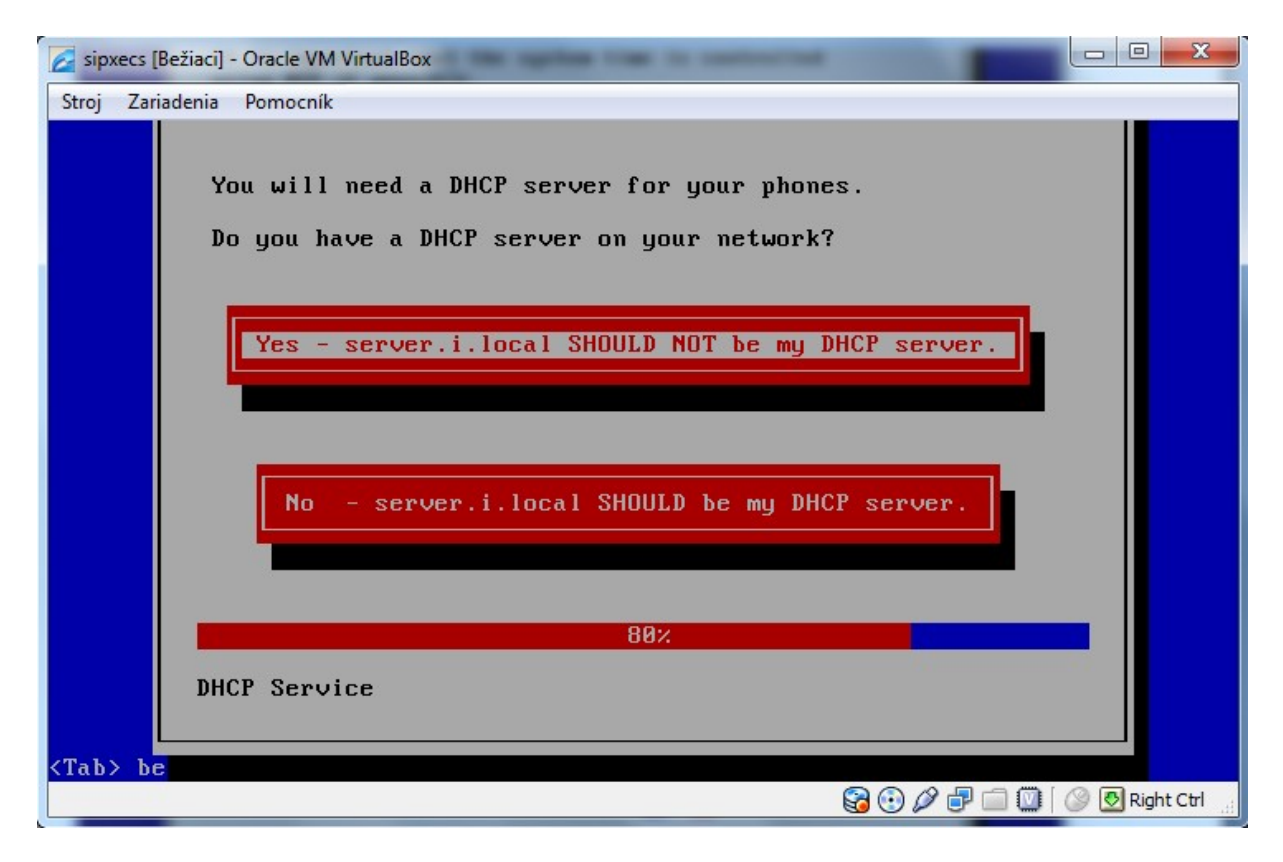

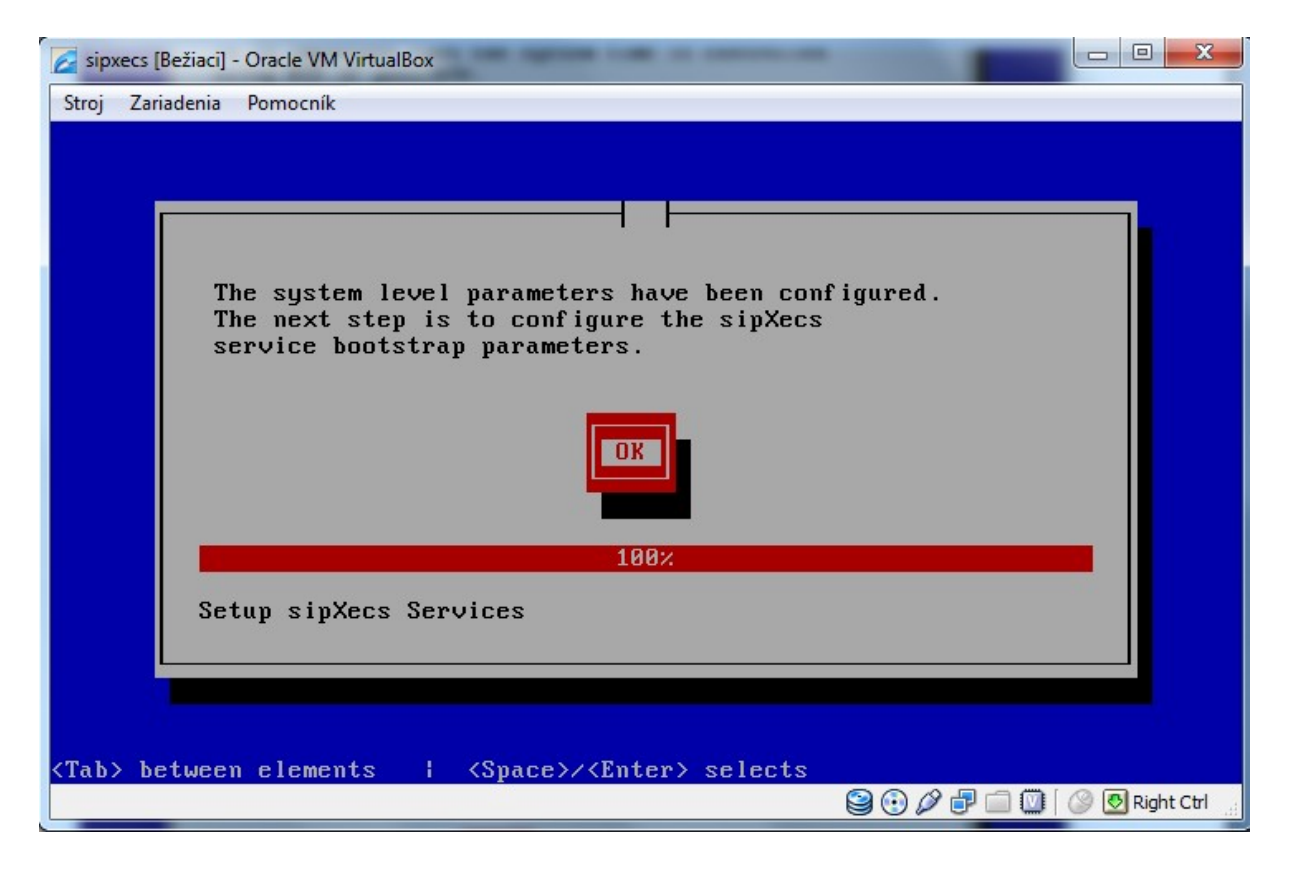

| sipxecs [Bežiaci] - Oracle VM VirtualBox                               |                          |
|------------------------------------------------------------------------|--------------------------|
| Stroj Zariadenia Pomocník                                              |                          |
|                                                                        |                          |
| System Type                                                            |                          |
|                                                                        |                          |
| Is this the first sipXecs server for this dom                          | ain ?                    |
| First Server                                                           |                          |
| 10%                                                                    |                          |
| Get System Type                                                        |                          |
|                                                                        |                          |
|                                                                        |                          |
|                                                                        |                          |
|                                                                        |                          |
| <tab> between elements   <space>/<enter> selects</enter></space></tab> |                          |
|                                                                        | 🙂 🖉 💕 🛄 🛄 🛞 💇 Right Ctrl |

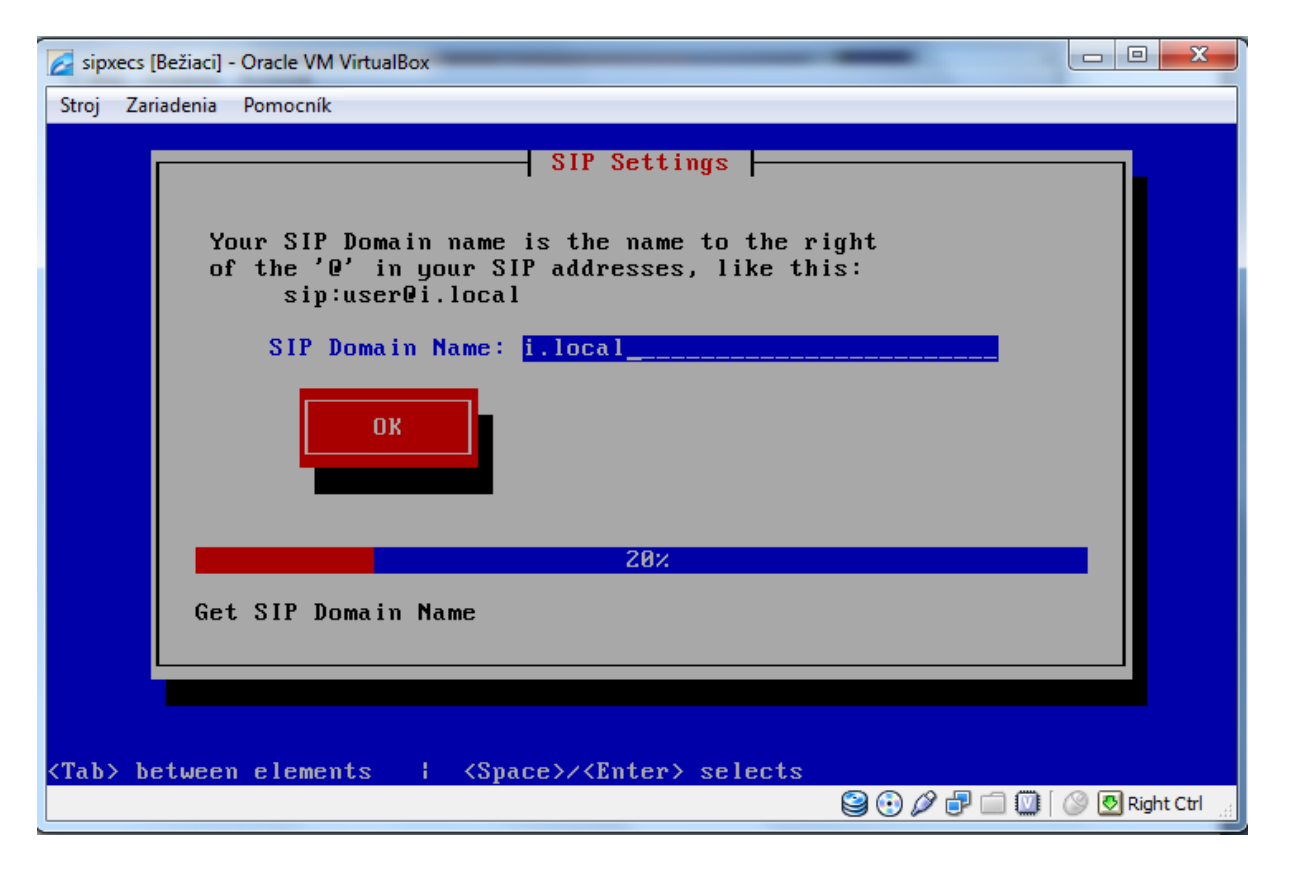

#### 25.

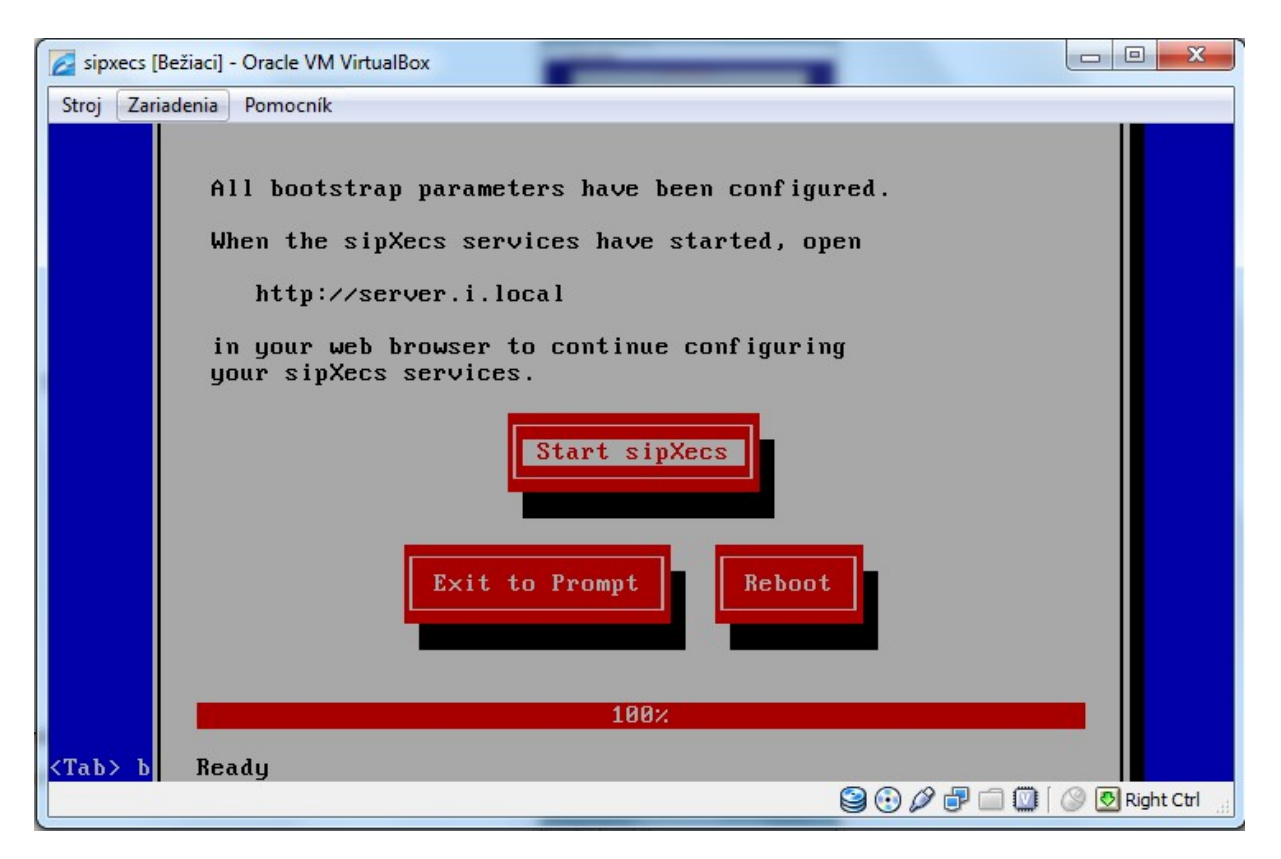

Po tomto kroku je inštalácia úspešne dokončená.

26. Teraz je nutné virtuálny stroj vypnúť (stroj → vypnúť) a zmeniť nastavenia (kliknúť pravým tlačidlom myši na SipXecs → nastavenia)

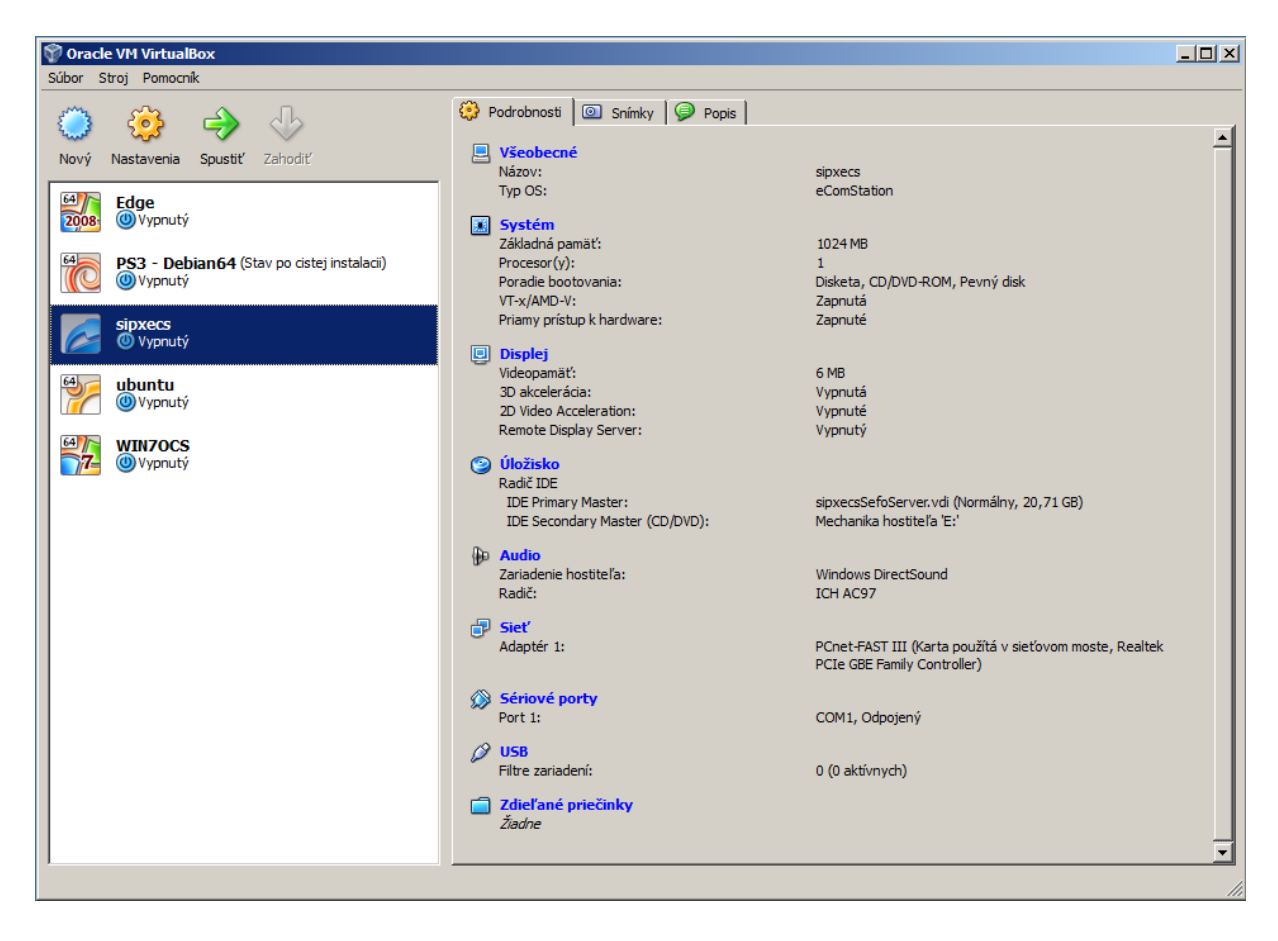

27.1. Nastavenia, ktoré je potrebné zmeniť sú na nasledujúcich obrázkoch.

| 🌞 sipxecs - Nastavenia                                                                                                    |                                                                                                    | ? ×   |
|----------------------------------------------------------------------------------------------------|----------------------------------------------------------------------------------------------------|-------|
| Ušeobecné                                                                                                    | Systém                                                                                                    |       |
| <ul> <li>Displej</li> <li>Úložisko</li> <li>Audio</li> <li>Sieť</li> <li>Sériové porty</li> <li>USB</li> <li>Zdieľané priečinky</li> </ul> | Matičná doska       Procesor       Akcelerácia         Základná pamäť:       1024         4MB       4096 MB         Poradie bootovania:       ✓ Disketa         ✓ CD/DVD-ROM       ✓         ✓ Pevný disk       ⑤         Sieť       Sieť         Rozšírené vlastnosti:       ✓ Zapnúť IO APIC         ✓ Enable EFI (special OSes only)       ✓         Hardware dock in UTC time       ✓         Enable absolute pointing device       ✓ | МВ    |
|                                                                                                    | Zvoľte kategóriu nastavení zo zoznamu naľavo. Podržte myš nad položkou nastavenia a dozvie<br>viac informácii                                                                                                    | te sa |
|                                                                                                    | OK Storno Pomo                                                                                                    | cník  |

### 27.2.

| 🌞 sipxecs - Nastavenia                                                     |                                                                                                    | <u>?</u> × |
|----------------------------------------------------------------------------|----------------------------------------------------------------------------------------------------|------------|
| Ušeobecné                                                                  | Siet'                                                                                                    |            |
| <ul> <li>Displej</li> <li>Úložisko</li> <li>Audio</li> <li>Sieť</li> </ul> | Adaptér 1 Adaptér 2 Adaptér 3 Adaptér 4<br>Povoliť sieťový adaptér<br>Pripojený k: Bridged Adapter<br>Názov: Realtek PCIe GBE Family Controller | •          |
| <ul> <li>Sériové porty</li> <li>USB</li> <li>Zdieľané priečinky</li> </ul> | Advanced                                                                                                    |            |
|                                                                            | Zvoľte kategóriu nastavení zo zoznamu naľavo. Podržte myš nad položkou nastavenia a dozvie<br>viac informácii.                                  | te sa      |
|                                                                            | OK Storno Pomo                                                                                                    | cník       |

28. Teraz opäť zapneme náš server, prihlásime sa a vo webovom prehliadači pokračujeme v konfigurácii nášho servera. Zadáme adresu "server.i.local" alebo IP akú sme nastavili v kroku 14: "158.193.139.88". Naskočí nám takýto obrázok:

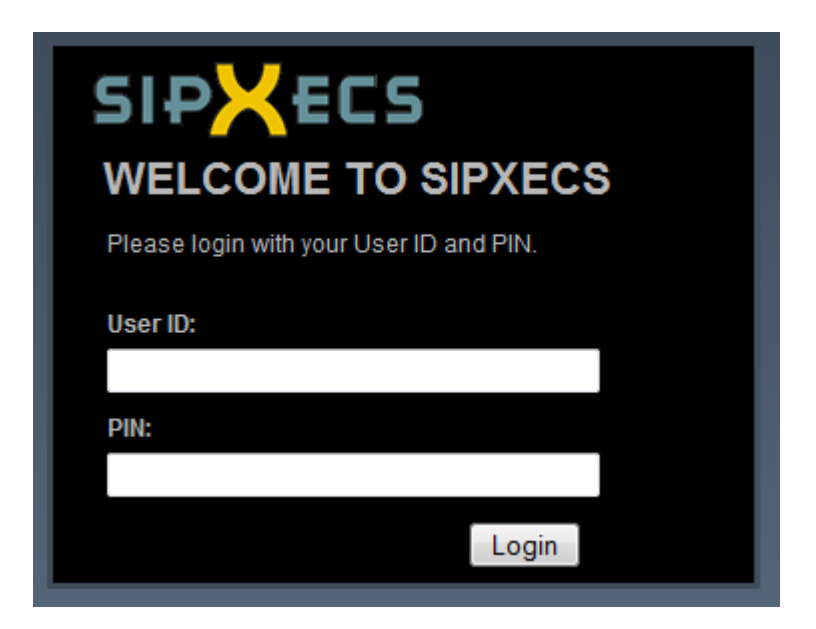

User ID: superadmin

Pin: taký aký sme nastavili v kroku 13.

### Pridanie nového usera:

1.Add New User

|      |                                                                               |           |                                                 |                                               |                                      | 3, 08 2 2011 2:14 F | PM 🛛 💣 Home | ? Help | 🔒 Logout | Q Search |  |
|------|-------------------------------------------------------------------------------|-----------|-------------------------------------------------|-----------------------------------------------|--------------------------------------|---------------------|-------------|--------|----------|----------|--|
|      |                                                                               | Users     | Devices                                         | Features                                      | System                               | Diagnostics         |             |        |          |          |  |
| Home |                                                                               | _         | _                                               | _                                             | _                                    | _                   | _           |        | _        | _        |  |
|      | There are 4 users defined:<br>200,212, sefo, superadmin, more<br>Add New User |           | There are 0<br>more<br>Add new p<br>Discover De | phones defined:<br>phone<br><u>evices</u>     | T                                    |                     |             |        |          |          |  |
|      |                                                                               | Copyright | sipXconfig (4.<br>(C) SIPfoundry 2004           | 4.0- 2011-02-04EST(<br>-2010. Licensed to the | 0:05:35 swift)<br>User under the LGP | L license.          |             |        |          |          |  |

|          |                                    |                                                   |                                                        |                                  |                                                      | 3, 08 2 2011 2:15                        | PM   🏠 Home         | ? Help 🔒 Logout 🔍 Search                        |
|----------|------------------------------------|---------------------------------------------------|--------------------------------------------------------|----------------------------------|------------------------------------------------------|------------------------------------------|---------------------|-------------------------------------------------|
|          |                                    | Users                                             | Devices                                                | Features                         | System                                               | Diagnostics                              |                     |                                                 |
| New User |                                    |                                                   |                                                        |                                  |                                                      |                                          |                     |                                                 |
|          | User ID                            | 212                                               |                                                        |                                  |                                                      |                                          |                     | Quick Links                                     |
|          |                                    | The User ID can be a nu                           | umeric extension like 12                               | 3 or a name like <i>jamith</i> . | The User ID is displayed                             | by the phone and it is th                | erefore             | Extension Pool                                  |
|          | Last name                          | 212                                               | e internal extension as i                              | the user ID. It using DID        | configure the DID humbe                              | r (or its Divis portion) as              | an allas.           | Existing Groups: administrators                 |
|          | First name                         | 212                                               |                                                        |                                  |                                                      |                                          |                     | New Groups: You can create                      |
|          | PIN                                | •••                                               |                                                        |                                  |                                                      |                                          |                     | the new group name to the<br>Groups form value. |
|          | Confirm PIN                        | •••                                               |                                                        |                                  |                                                      |                                          |                     |                                                 |
|          |                                    | The PIN is a password u                           | sed to log in to voicema                               | ail or to the user portal. I     | lumeric PINs are recomm                              | ended, since only numb                   | ers can be dialed.  |                                                 |
|          | SIP password                       | 212<br>The SIR correction is used                 | d by the user's abase to                               | a societor with the SIP or       | w. For abance manage                                 | d by this system, the SIP                | parry and optored   |                                                 |
|          |                                    | here will be configured<br>on the phone. The secu | automatically on the ph<br>rity of this password is vi | ery important and that is        | ones, the SIP password i<br>why a secure password is | s needed when manuall<br>auto-generated. | y configuring lines |                                                 |
|          | Groups                             |                                                   |                                                        |                                  |                                                      |                                          |                     |                                                 |
|          |                                    | List all groups for this us                       | er. If a group does not e                              | exist, it will be created. V     | hen entering multiple g                              | roups, separate them wit                 | h spaces.           |                                                 |
|          | Branch                             | select 🔻                                          |                                                        |                                  |                                                      |                                          |                     |                                                 |
|          | Allases                            | Aliases are additional n                          | ames for the user. Like t                              | the user ID, an alias can        | be either a numeric exte                             | nsion or a name. When                    | entering multiple   |                                                 |
|          | Create another upor offer this and | aliases, separate them v                          | with spaces.                                           |                                  |                                                      |                                          |                     |                                                 |
|          |                                    |                                                   |                                                        |                                  |                                                      |                                          |                     |                                                 |
|          | ancer Apply Cancer                 |                                                   |                                                        |                                  |                                                      |                                          |                     |                                                 |
|          |                                    |                                                   |                                                        |                                  | 0:05:35 swift)                                       |                                          |                     |                                                 |
|          |                                    |                                                   | (C) SIPfoundry 2004-                                   |                                  | e User under the LGP                                 | 'L license.                              |                     |                                                 |

### **INSTANT MESSAGING**

Features  $\rightarrow$  Instant Messaging

|                   |                           |                                                                   |                             |                            |                             | 3, 08 2 2011 2:17 PM   🔺 Home | ? Help   🔒 Logout 🔍 Search |
|-------------------|---------------------------|-------------------------------------------------------------------|-----------------------------|----------------------------|-----------------------------|-------------------------------|----------------------------|
|                   |                           | lisers                                                            | Devices                     | Features                   | System                      | Diagnostics                   |                            |
| Instant Messaging |                           | 03613                                                             | Devices                     | Teatares                   | System                      | Diagnostics                   |                            |
|                   |                           |                                                                   |                             |                            |                             | Show Advanced Settings        |                            |
| Server to Server  |                           |                                                                   |                             |                            |                             | <u>onon Addition octango</u>  |                            |
| Message Logging   | Server to Server Federati | on                                                                |                             |                            |                             |                               |                            |
|                   |                           |                                                                   |                             |                            |                             |                               |                            |
|                   | Enabled                   | <b>V</b>                                                          |                             | (Default: ur               | nchecked)                   |                               |                            |
|                   | 1                         | f checked IM service allows se                                    | rver to server federation v | with external IM servers.  |                             |                               |                            |
|                   | Port                      | 5269                                                              |                             | (Default: 52               | 269)                        |                               |                            |
|                   | F                         | Port number used by IM servio                                     | e for server to server fede | ration.                    |                             |                               |                            |
|                   | Allow any server          |                                                                   |                             | (Default: ur               | ichecked)                   |                               |                            |
|                   |                           | f checked any external IM services and the Allowed and            | er is allowed to connect.   | Exceptions can be speci    | fied on the list of Disallo | wed servers.                  |                            |
|                   | Allowed servers           | Thot diedked the Anowed ser                                       | vers need to be risted.     |                            |                             |                               |                            |
|                   | Allowed servers           | ist of the second that are allow                                  |                             |                            |                             |                               |                            |
|                   |                           | Only relevant when Allow any                                      | sever is disabled.          |                            |                             |                               |                            |
|                   | Disallowed exercise       | separate multiple servers with                                    | commas: sever1.com:+o       | 53, server2.ca, server3.ne | n.                          |                               |                            |
|                   | Disallowed servers        |                                                                   |                             |                            |                             |                               |                            |
|                   |                           | list of the servers that are proh<br>Only relevant when Allow any | sover is enabled.           |                            |                             |                               |                            |
|                   | 5                         | Separate multiple servers with                                    | commas: sever1.com:45       | 53, server2.ca, server3.ne | ət.                         |                               |                            |
|                   | Apply                     |                                                                   |                             |                            |                             |                               |                            |
|                   |                           |                                                                   |                             |                            |                             |                               |                            |
|                   |                           |                                                                   |                             |                            | 10:05:35 swift)             |                               |                            |
|                   |                           |                                                                   | (C) SIPfoundry 2004         |                            |                             | L license.                    |                            |

### CONFERENCIE

Features  $\rightarrow$  Confering

1. Add New Conference (meno sefino)

|                |                      |                                       |                                                   |                                                   |                                                      |                                                                    | 3, 08 2 2011 2:20 PM   🏠 Hor                                   | ne   ? Help |
|----------------|----------------------|---------------------------------------|---------------------------------------------------|---------------------------------------------------|------------------------------------------------------|--------------------------------------------------------------------|----------------------------------------------------------------|-------------|
|                |                      | L L L L L L L L L L L L L L L L L L L | Isers                                             | Devices                                           | Features                                             | System                                                             | Diagnostics                                                    |             |
| Conference     | _                    | _                                     | _                                                 | _                                                 | _                                                    | _                                                                  | _                                                              |             |
| Configuration  | Conferencing  Server | i.local 🕨 sefino                      |                                                   |                                                   |                                                      |                                                                    |                                                                |             |
| Participants   | Enabled              | $\checkmark$                          |                                                   |                                                   |                                                      |                                                                    |                                                                |             |
| Web Conference | Name                 | sefino                                |                                                   |                                                   |                                                      |                                                                    |                                                                |             |
| IM Chat Room   | Extension            | 2                                     |                                                   |                                                   |                                                      |                                                                    |                                                                |             |
|                | DID Number           | 12                                    |                                                   |                                                   |                                                      |                                                                    |                                                                |             |
|                |                      | Another alias for the cor             | ference                                           |                                                   |                                                      |                                                                    |                                                                |             |
|                |                      |                                       |                                                   |                                                   |                                                      |                                                                    |                                                                |             |
|                | Description          |                                       |                                                   |                                                   |                                                      |                                                                    |                                                                |             |
|                | Decemption           |                                       |                                                   |                                                   |                                                      |                                                                    |                                                                |             |
|                |                      |                                       |                                                   |                                                   |                                                      |                                                                    |                                                                |             |
|                | Conference owner     | (none                                 | e) Assign owner                                   | r                                                 |                                                      |                                                                    |                                                                |             |
|                |                      | The u<br>admir                        | ser that should have p<br>istrators.              | ermission to adm                                  | inister and control this o                           | onference. Unassigned con                                          | ferences may only be controlled by                             |             |
|                | Participant PIN      | 428                                   | 9                                                 |                                                   |                                                      |                                                                    |                                                                |             |
|                |                      | Partic                                | ipant access code for                             | both audio confer                                 | ence and Dimdim web o                                | conference. Can be empty                                           |                                                                |             |
|                | Maximum legs         | 0                                     |                                                   |                                                   |                                                      | (Default: 0)                                                       |                                                                |             |
|                |                      | The r                                 | naximum number of c                               | all legs to be allo                               | wed by this bridge. 0 me                             | eans unlimited.                                                    |                                                                |             |
|                | Music On Hold source | e Sys                                 | tem Music Direct                                  | ory 👻                                             |                                                      | (Default: System                                                   | Music Directory)                                               |             |
|                |                      | Selec                                 | ts the source of the or<br>ory on a continuous ro | n <i>hold</i> music for th<br>otating basis. Sour | is conference. System M<br>nd Card option will strea | <i>lusic Directory</i> option will p<br>m audio from the local sou | olay all the music files in the <i>Music On F</i><br>und card. | lold        |
|                | OK Apply             | Cancel                                |                                                   |                                                   |                                                      |                                                                    |                                                                |             |
|                |                      |                                       |                                                   |                                                   |                                                      |                                                                    |                                                                |             |

#### Výsledok:

|                              |                          |                    |              |         |         |          |             | 3, 08 2 | 2 2011 2:19 PM   🎢             | Home                       |
|------------------------------|--------------------------|--------------------|--------------|---------|---------|----------|-------------|---------|--------------------------------|----------------------------|
|                              |                          |                    |              | Users   | Devices | Features | System      | Diag    | nostics                        |                            |
| Conference Server            | _                        | _                  |              | _       |         |          |             |         |                                |                            |
| Configuration<br>Conferences | Conference<br>Filter by. | inq ▶ server.i.loc | al           |         |         |          |             |         | Refresh every 30<br>Add New Co | seconds<br><u>nference</u> |
|                              |                          | Name               | Owner        | Enabled | Exter   | ision    | Description |         | Participants                   | 5                          |
|                              |                          | <u>sefino</u>      |              | Enabled | 2       |          |             |         |                                |                            |
|                              |                          |                    |              | _       | << < *  | 1>>>     |             |         |                                |                            |
|                              | Lock                     | Unlock             | elete Refres | h       |         |          |             |         |                                |                            |

Použitie: Keď v telefóne vytočíme meno konferencie ( sefino ), budeme vyzvaný na zadanie "Participant PIN". Po jeho zadaní sme pripojený na konferenciu. Ak sme prvý, oznámi nám, že máme čakať, kým sa nepripojí niekto ďalší.

# DETAILY VOLANIA

1. V Diagnostics → Snapshot je potrebné mať odkliknuté "Call Detail Records"

Výsledok: Diagnostics  $\rightarrow$  Call Detail Records.

| Uŀ | tazuje | nám | iba | momentál | ne | vol | aný | hovor. |  |
|----|--------|-----|-----|----------|----|-----|-----|--------|--|
|----|--------|-----|-----|----------|----|-----|-----|--------|--|

|          |         |        |           |             |          |          | 3, 08 2 2011 2:26 F | PM   🏠 Home     |
|----------|---------|--------|-----------|-------------|----------|----------|---------------------|-----------------|
|          |         |        | Users     | Devices     | Features | System   | Diagnostics         |                 |
| Calls    | _       | _      | _         | _           | _        | _        | _                   | _               |
| Active   |         |        |           |             |          |          | Refresh ev          | very 30 seconds |
| Historic | From    | То     | Recipient | Start       |          | Duration | Status              |                 |
| Reports  | sefo    | sefino | sefino    | 8.2.2011 14 | :26      | 00:00:09 | In Progress         |                 |
|          |         |        |           | << < 1      | > >>     |          |                     |                 |
|          | Refresh |        |           |             |          |          |                     |                 |
|          |         |        |           |             |          |          |                     |                 |
|          |         |        |           |             |          |          |                     |                 |
|          |         |        |           |             |          |          |                     |                 |
|          |         |        |           |             |          |          |                     |                 |
|          |         |        |           |             |          |          |                     |                 |
|          |         |        |           |             |          |          |                     |                 |
|          |         |        |           |             |          |          |                     |                 |

# ZAPNUTIE TELEFÓNU

Použil som telefón "X – Lite" verziu 3.0

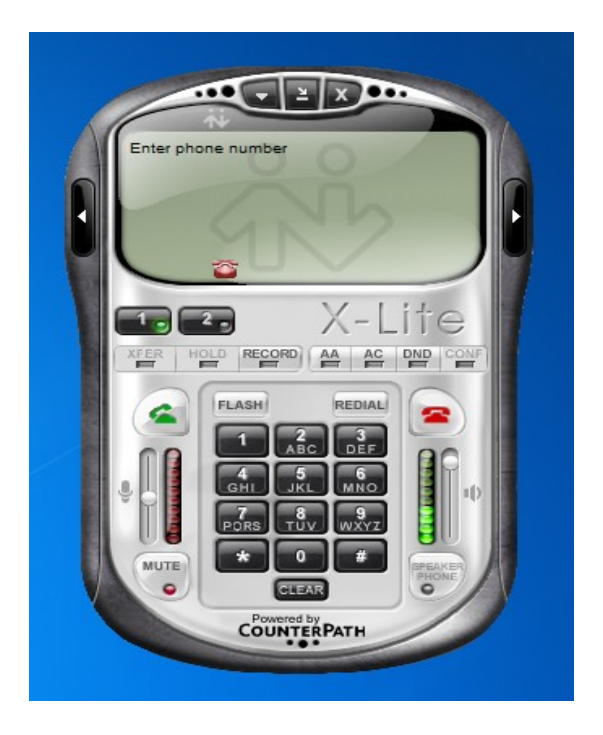

## Nastavenie v telefóne

| In la a la ana Irlilany's | ma alamánala | Xinles dela                            | Ontiona                |
|---------------------------|--------------|----------------------------------------|------------------------|
| inine nore kuknili        |              | sinka dole                             | $\rightarrow Unitions$ |
|                           | Ina OOTabon  | ,,,,,,,,,,,,,,,,,,,,,,,,,,,,,,,,,,,,,, | · Options              |

| nabled | Domain                    | Username       | Display Name | Add          | Account Voicemail Topolog   | y Presence Advanced          |
|--------|---------------------------|----------------|--------------|--------------|-----------------------------|------------------------------|
| N      | i.local (default) 212 212 |                |              | Remove       | User Details                |                              |
|        |                           |                |              |              | Display Name                | 212                          |
|        |                           |                |              | Properties   | User name                   | 212                          |
|        |                           |                |              | Make Default | Password                    | •••                          |
|        |                           |                |              |              | Authorization user name     | 212                          |
|        |                           |                |              |              | Realition 2000 reaser manie | 212                          |
|        |                           |                |              |              | Domain                      | i.local                      |
|        |                           |                |              |              | Domain Proxy                |                              |
|        |                           |                |              |              | Register with domain and    | d receive incoming calls     |
|        |                           |                |              | Close        | Send outbound via:          |                              |
|        |                           | MUTE           | • # [nesar   | N AN         | • domain                    | i.local                      |
|        |                           |                | CLEAR O      |              | C target domain             | 110 201                      |
|        |                           | C <sup>P</sup> | owered by    |              |                             |                              |
|        |                           |                |              |              |                             |                              |
|        |                           |                |              |              | Dialing plan                | #1\a\a.T;match=1;prestrip=2; |
|        |                           |                |              |              |                             |                              |
|        |                           |                |              |              |                             |                              |

# ZÁVER

Týmto projektom som si osvojil učivo z predmetu "Počítačove siete 3". Naučil som sa základy pri tvorbe SIP serveru – SipXecs.

Splnené body:

- ✔ Registrácia s autentifikáciou
- ✔ Doménové a medzi-doménové volania
- ✔ IM & Presence
- ✔ Konferencie
- ✔ Detaily volania

TLS Sipxecs nepodporuje.